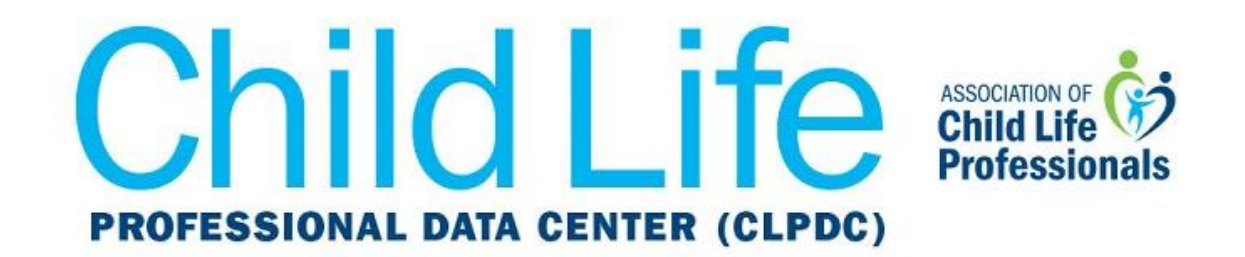

## Get CLPDC Dates and Deadlines on Your iPhone Calendar

1. For most iPhone users, tapping the following URL from your device will launch the calendar application.

https://ics.teamup.com/feed/ksgt3g3eha2i2fqthv/0.ics

2. Tap **Add All** in the top right-hand corner of the screen, and then you will be able to choose a color for the calendar. The calendar will now automatically sync.

## If tapping the link does not launch the calendar application (as is the case for some older versions of the iPhone), then follow these steps:

1. From your iPhone, tap the **Settings** app.

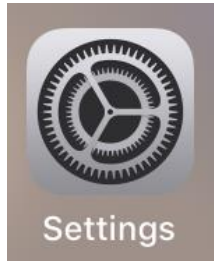

2. Scroll down, and then tap **Passwords & Accounts.** 

| Veriz | con 🗢 3:14 PM        | ) |
|-------|----------------------|---|
|       | Settings             |   |
|       | Battery              | > |
|       | Privacy              | > |
|       |                      |   |
| Å     | iTunes & App Store   | > |
|       | Wallet & Apple Pay   | > |
|       |                      |   |
| Ŷ     | Passwords & Accounts | > |
|       | Contacts             | > |
|       | Calendar             | > |
|       | Notes                | > |
|       | Reminders            | > |
|       | Phone                | > |
|       | Messages             | > |
|       | FaceTime             | > |

## 3. Tap Add Account.

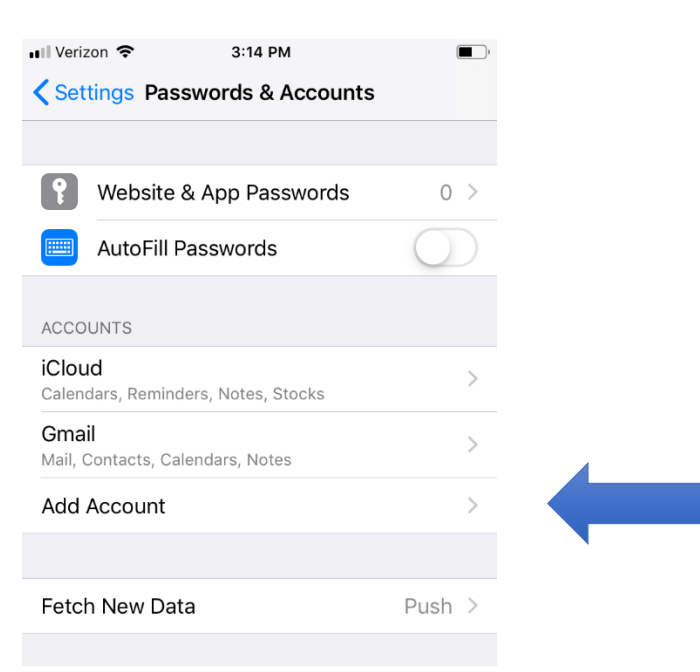

4. Tap **Other** near the bottom of the screen.

| •Il Verizon 🗢 | 3:14 PM     |   |  |
|---------------|-------------|---|--|
| Accounts      | Add Account |   |  |
|               |             |   |  |
|               | lCloud 🌰    |   |  |
|               | Exchange    |   |  |
|               | Google      |   |  |
|               | YAHOO!      |   |  |
|               | Aol.        |   |  |
| 0             | Outlook.com | n |  |
|               | Other       |   |  |
|               |             |   |  |
|               |             |   |  |
|               |             |   |  |

## 5. Tap Add Subscribed Calendar.

| 📲 Verizon 🗢      | 3:14 PM | , |
|------------------|---------|---|
| Add Account      | Other   |   |
|                  |         |   |
| MAIL             |         |   |
| Add Mail Account |         | > |
|                  |         |   |
| CONTACTS         |         |   |
| Add LDAP Accour  | it      | > |
| Add CardDAV Acc  | ount    | > |
|                  |         |   |
| CALENDARS        |         |   |
| Add CalDAV Acco  | unt     | > |
| Add Subscribed C | alendar | > |
|                  |         |   |

6. Enter or paste this URL in the field **Server** and then tap **Next**.

| Il Verizon 🗢<br>Cancel | 11:39 AM<br>Subscription  | د الله الم   |
|------------------------|---------------------------|--------------|
| Server                 | https://ics.teamup.com/fe | eed/ksgt3g3ŧ |
|                        |                           |              |

https://ics.teamup.com/feed/ksgt3g3eha2i2fqthv/0.ics

7. Tap Save.

| 📶 Verizon 🗢 | 11:40 AM               | ( <b></b>   |
|-------------|------------------------|-------------|
| Cancel      | Subscription           | Save        |
|             |                        |             |
| Server      | ics.teamup.com/feed/ks | sgt3g3eha2i |
| Description | CLPDC                  |             |
| User Name   | Optional               |             |
| Password    | Optional               |             |
| Use SSL     |                        |             |
| Remove Alar | $\bigcirc$             |             |

8. Through your device's default calendar app, you can now set the color for the CLPDC calendar as you wish.

Now your calendar will automatically update with CLPDC dates and deadlines. If you have any questions or issues with these instructions, please contact <u>datacenter@childlife.org</u>.